# **TD Generation** Guide de référence

Comprend aussi les appareils Wi-Fi et HSPA

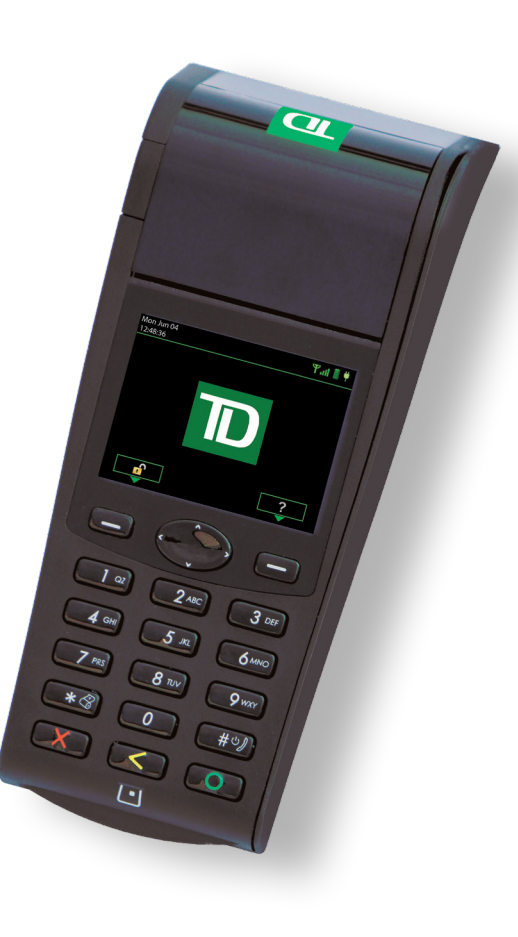

\* L'image affichée est la borne HSPA

# Numéro de commerçant

Le numéro qui suit est votre numéro de commerçant.

Déj Pour to

Pour tout problème, veuillez vous reporter à la section portant sur la résolution des codes d'erreur du guide du commerçant. Si vous êtes confronté à une situation ne pouvant être résolue par le guide du commerçant ou par les directives à l'écran, veuillez communiquer avec le Service d'assistance des Solutions aux commerçants TD au **1800 363-1163**.

# Comment accéder... À l'écran du bureau?

# À l'écran du menu principal?

• Appuyez sur la touche de **navigation** droite

pour vous déplacer d'un écran complet.

Depuis l'écran du bureau

Depuis l'écran de veille :

- Appuyez sur la touche de **navigation** gauche. **OU**
- Appuyez sur **OK**.

Le logo TD est affiché sur l'écran de *veille*. Cet écran s'affiche par défaut sur le terminal lorsque ce dernier n'est pas en cours d'utilisation.

| Action                                                      | lcône                          | Navigation                                                                                                    |
|-------------------------------------------------------------|--------------------------------|----------------------------------------------------------------------------------------------------|
| Ouverture/Fermeture de<br>session de l'utilisateur          | 术                              | Bureau -> Fermeture session                                                                                                    |
| Achats par carte de crédit<br>et débit                      | P                              | Bureau -> Achat                                                                                                    |
| Achats par téléphone ou<br>courrier                         | F                              | Bureau -> Menu principal -> <b>Débit/Crédit</b> -> Achat par téléphone/<br>courrier                                                                                                    |
| Passation impos.                                            | <b>E</b>                       | Bureau -> Menu principal -> <b>Débit/Crédit</b> -> Passation impos>, puis :<br>Achat, Préautorisation / Note non complétée, Autor. incrémentielle /<br>Note prioritaire ou Achat par téléphone/courrier |
| Annulations                                                 | $egin{array}{c} V \end{array}$ | Bureau -> Annuler                                                                                                    |
| Remboursements                                              | <b>=</b>                       | Bureau -> Menu principal -> <b>Débit/ Crédit</b> -> Comptant                                                                                                    |
| Notes ou préautorisations<br>ouvrir                         | 0                              | Bureau -> Préautorisation ou Note non complétée                                                                                                    |
| Notes ou préautorisations<br>augmenter                      | 1                              | Bureau -> Préautorisation ou Note prioritaire                                                                                                    |
| Notes ou préautorisations<br>facturer une note sur la carte | С                              | Bureau -> Compl. de préaut. ou Fermer note                                                                                                    |
| Notes ou préautorisations<br>facturer une note              | <b>E</b>                       | Bureau -> Menu principal -> Débit/ Crédit -> Facturer une note                                                                                                    |
| Jour fin                                                    | <b>(</b>                       | Bureau -> Jour fin                                                                                                    |
| Rapports                                                    |                                | Bureau -> Menu principal -> <b>Rapports</b> -> , puis : Rapports jour<br>ouvrable, Rapports de lot, Rapports personnalisés ou Rapp. cartes-<br>cadeaux                                                  |

#### Dépannage

## **Comment puis-je remplacer le papier dans le terminal?**

- 1. Il y a une languette du côté gauche du terminal, juste au-dessus de la sortie du papier, entouré de vert.
- 2. Appuyez sur cette languette. Le panneau s'ouvrira sur le dessus du terminal.
- 3. Ouvrez ce panneau et retirez le rouleau de papier vide.
- **4.** Déballez un nouveau rouleau et insérez celui-ci dans le logement, de sorte que l'extrémité du papier se déroule vers le bas face à vous.
- **5.** Tirez suffisamment de papier hors du logement pour qu'il rejoigne le haut de l'écran d terminal.
- **6.** Appuyez sur le panneau jusqu'à ce que vous entendiez le déclic de fermeture. Une parti du papier doit ressortir du logement.

# Comment puis-je commander d'autre papier?

S'il manque des éléments à votre trousse de bienvenue ou s'il vous faut d'autres fournitures de TD Generation, veuillez communiquer avec le Service d'assistance des Solutions aux commerçants TD au **1 800 363-1163** afin de passer une commande.

### Comment puis-je maintenir le terminal?

Pour vous assurer que votre terminal fonctions systemes optimially, veillez à effectuer les opérations suivantes :

- S'assurer que la borne est nettoyé régulièrement avec un chiffon humide afin que les déversements ne tombez pas dans les rouages.
- Utiliser une carte de nettoyage pour s'assurer que la borne peut lire carte de client.
- Ne placez pas le terminal sur un pad est-elle aimantée cela va provoquer le terminal à un dysfonctionnement.
- Conservez le dégager loin des sources de la chaleur et le froid extrêmes.

# Comment puis-je charger le terminal? (Terminaux HSPA et Wi-Fi uniquement)

À la fin de la journée, c'est une bonne idée de faire une vérification rapide du terminal pour s'assurer qu'il sera prêt pour la prochaine maj.

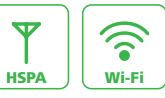

• S'assurer que la batterie est suffisamment chargée ou est en cours de charge si l'icône de la batterie devient rouge comme ceci :

• Lors de la recharge du terminal, vérifiez que :

- Le cordon de charge est entièrement inséré dans le dos du terminal
- OU
- S'assurer que la borne est assis correctement dans la base de recharge

Lorsque le terminal est en cours de charge, vous verrez une icône dans le coin supérieur gauche comme ceci :

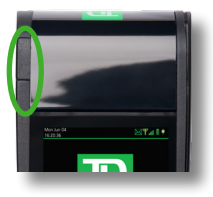